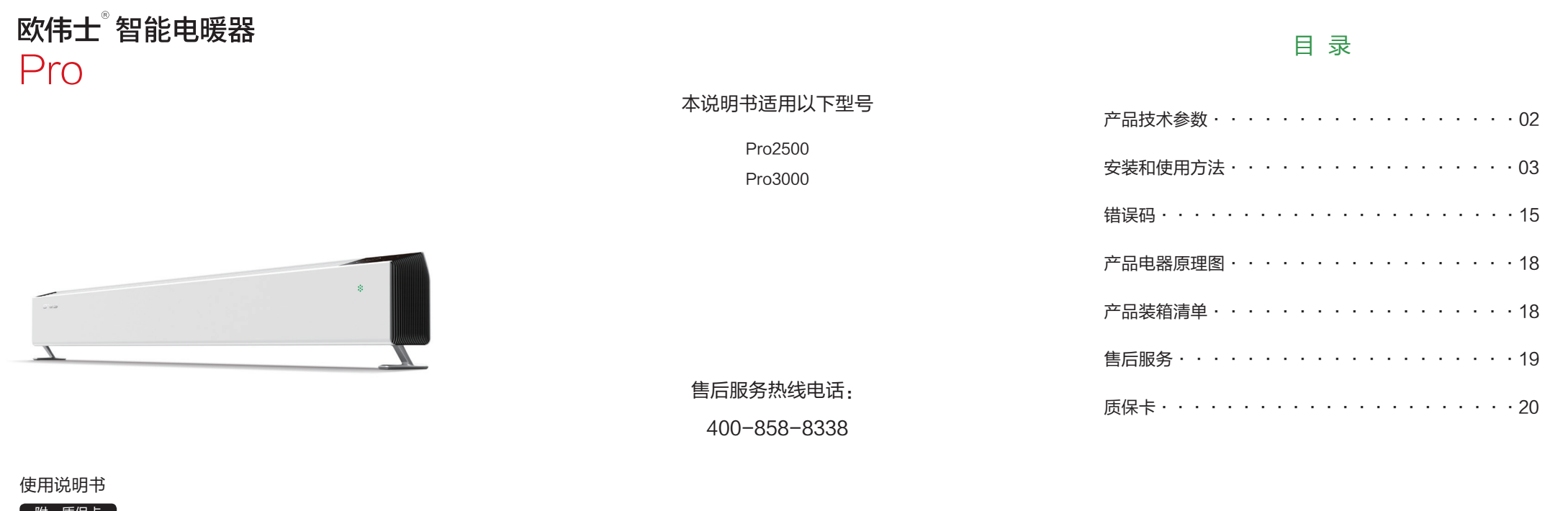

附: 质保卡

使用产品前仔细阅读本使用说明书,并妥善保留备用

# 使用方法

#### 1、基本规格

1. 电源电压: AC220V±10%, 50Hz 2. 负载电流: < 16A 3. 测量环境温度范围: 0~60 ℃ 4. 显示环境温度范围: 0~60 ℃,分辨率为 0.5℃ 5. 测量外壳温度范围: 0~127 ℃ 6. 设定温度范围: 7~30 ℃,步进为 0.5℃ 7. 时间:月误差 <5 分钟 8. 段式负显 LCD 液晶,黑底白字,显示区大小 5.0cm\*5.4cm 9.7 个 RGB 三色 LED 组成圆形,圆心 1 个灯,周围 6 个灯 10.5 个触摸按键和5 个白色按键灯,待机状态下按键灯灭,唤醒状态 下按键灯亮

### 2、UI 说明

2.1上电启动

上电之后,设备为关机状态,没有加热动作。

- 2.2 待机状态
- 如果 5 秒内对该设备无操作,会进入待机状态,此时屏幕处于低亮状 态,并显示当前环境温度和加热功率,轮流显示,间隔为2秒。

待机状态下按任意按键,或通过遥控器以及 APP 操作设备,即可退 出待机状态,此时屏幕为正常亮度。

#### 2.3 工作模式

用户可以轻触模式键将设备在舒适模式、节能模式、睡眠模式、防冻 模式和定时模式之间切换。各模式的设置温度均为 7~30℃。各模式详述 如下:

#### 2.3.1 舒适模式

该模式下出厂默认的设置温度为 20℃。用户可以轻触 + 键或 – 键设 - 05 -

# 使用方法

置温度,每次调整 0.5℃。(舒适模式的显示界面如下图一) 2.3.2 节能模式

该模式下出厂默认的设置温度为 16.5℃,用户可以轻触 + 键或 – 键 设置温度,每次调整0.5℃。(节能模式的显示界面如下图二) 2.3.3 睡眠模式

该模式下出厂默认设置的睡眠时间为 22~7 点,设定温度从 22 点 开始依次为 20 ℃, 22 ℃, 21 ℃, 20 ℃, 19 ℃, 18 ℃, 18 ℃, 18 ℃, 19℃,20℃。在睡眠时间段之外的时间,设定温度为节能模式下的设定温 度。

如果用户需要调整睡眠时间和温度,轻触模式键进入睡眠模式后,此 时显示的是上一次设置的睡眠时间段。长按模式键 3 秒进入设置状态,通 过 + 键或 - 键选择睡眠的起始时间,按确认键开始设置该时刻的温度,设 置完按确认键设置下一时刻的温度,设置完成后5秒自动生效并退出当前 设置状态。

用户还可以在 app 里面自定义睡眠曲线。(睡眠模式的显示界面如下 图三)

#### 2.3.4 防冻模式

默认的设置温度为7℃,用户可以轻触 + 键或 – 键调整设置温度,每 次调整 0.5℃。(防冻模式的显示界面如下图四)

# 2.3.5 定时模式

进入定时模式后,显示的是上一次的定时设置。长按模式键3秒进入

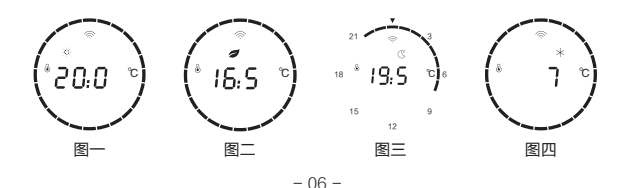

# 使用方法

设置页面,选择一周中每天的预设程序。左边第1位表示星期,后两位表 示 P1~P9 预设程序, 按确认键选择当前编辑的是星期还是预设程序 (编 辑项为闪烁状态,非编辑项为常亮状态)。按+键或-键修改当前编辑的 参数,设置完成后5秒自动生效并退出当前设置状态。

如果用户需要修改 P1 至 P9 预设程序,在退出设置状态前,长按模 式键 3 秒进入预设程序的编辑页面。按 + 键或 - 键选择 P1 至 P9 任一个 要修改的程序,按确认键进入修改该预设程序的页面,此时点亮的刻度段 表示该时刻下的设定温度为舒适模式下的设定温度,消隐的刻度段表示该 时刻下的设定温度为节能模式下的设定温度,按+键或-键选择刻度段, 按确认键可以点亮和消隐该刻度段。设置完成后5秒自动生效并退出当前 设置状态。(定时模式的显示界面如下图五)

#### 2.4 系统设置

长按确认键 3 秒进入系统界面,单击确认选择进行哪项设置,按 + 键 或 - 键进入该项的设置页面。 2.4.1 设置音量(出口) 按 + 键或 – 键调整音量,按确认键或 5 秒后设置自动生效,并退出 当前设置页面。 2.4.2 设置时间 ( [ լ լ լ ) 按+键或-键依次设置年、月、日、时、分、秒、星期,按确认键或 5 秒设置自动生效,并退出当前设置页面。

#### 2.4.3 设置呼吸灯开关 (LEd)

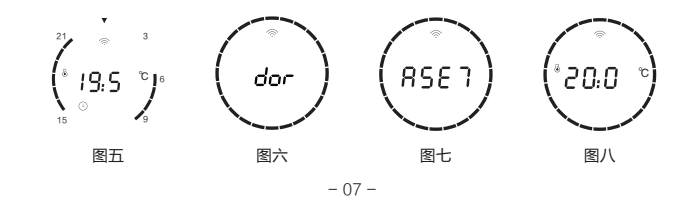

您好! 欢迎 本产 内空气进 无污染。 舒适。

GB4706.1-2005 家用和类似用途电器的安全 通用要求

GB4706.23-2007 家用和类似用途电器的安全 室内加热器的特殊要求

# 产品名称:智能电暖器

2.5 童锁功能 2.6 配网 2.7 关机 加热。 2.8 遥控器控制

# 产品技术参数

Pro2500

2500W

7.3kg

右

有

有

220V~

3.0m

16A

右

右

支持

右

注:产品技术参数如有变更,恕不另行通知,请以实际产品参数为准

- 02 -

20 m²以下

尺寸(长\*宽\*高) 1500\*90\*170mm

Pro3000

3000W

7.9kg

右

有

右

220V~

3.0m

16A

右

右

支持

右

25 ㎡以下

1710\*90\*170mm

型号

功率

重量

建议供暖面积

语音提醒

APP 控制

倾倒保护

额定电压

电源插头

定时功能

温度保护

智能变频

遥控器

电源线长度

| 见您选用欧伟士智能电暖器!                     |
|-----------------------------------|
| -<br>品采用复合散热方式,利用冷热空气对流循环及热辐射原理对室 |
| ±行加热,使室内升温迅速,加热效率高,无能源浪费、无噪音、     |
| 在寒冷的冬季里,为您创造理想的工作、生活环境,倍感温暖与      |
|                                   |

# 产品执行标准

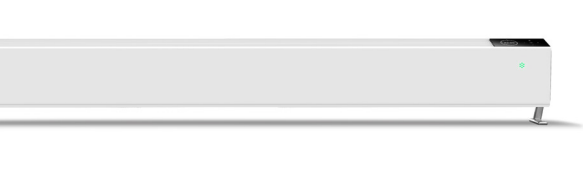

- 01 -

# 使用方法

按+键或-键打开或关闭呼吸灯,按确认键或5秒设置自动生效, 并退出当前设置页面。

#### 2.4.4 设置门窗检测功能(dor)

按 + 键或 – 键打开或关闭门窗检测功能,按确认键或 5 秒设置自动 生效,并退出当前设置页面。(设置门窗检测功能如下图六)

#### 2.4.5 恢复出厂设置(RSE 7)

按 + 键或 – 键选择是否恢复到出厂设置,按确认键或 5 秒后设置自 动生效,并退出设置页面。(恢复出厂设置如下图七)

同时长按+键和-键3秒钟可以锁定屏幕, 童锁图标点亮。此时在 面板上切换工作模式和设定温度,切换显示参数等操作时设备不会响应, 用户可以同时长按+键和-键3秒解除童锁。

a. 一键配网模式:同时长按"模式"键和"确认"键 3 秒进行配网操 作,此时 WiFi 图标快闪。配网成功后,设备连上 WiFi 时该图标慢闪,设 备连上云时该图标常亮。

b.AP 配网模式:通过手机搜索到电暖器 WiFi,连接成功后,再通过 手机选择环境中的 WiFi 选择连接,并输入 WiFi 密码,连接成功即可使用 手机控制电暖器。

长按关机键 3 秒可打开或者关闭设备。关机后设备停止加热。屏幕上 只可查看当前采集的温度和功率等参数,关机时短按确认键显示时间(如 下图八)。再次长按开关键3秒钟即可打开设备,并以关机前的状态进行

可以通过遥控器对设备进行以下操作。

# (1) 开关机

# 使用方法

### (2) 切换工作模式 (3) 设置舒适模式下的设定温度 (4) 打开或者解除童锁

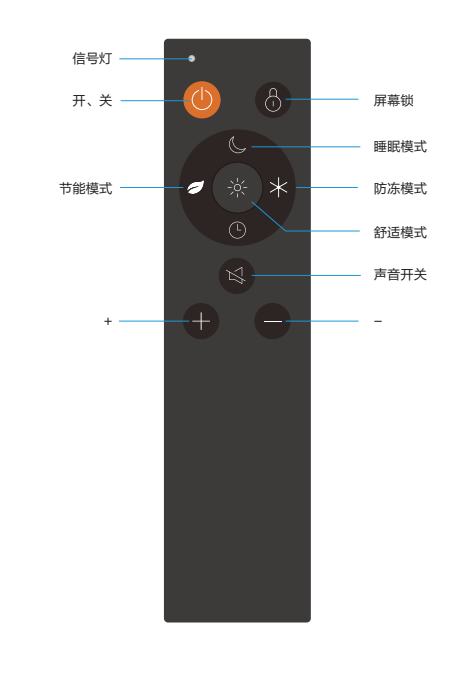

- 09 -

# 安装方式

# 操作部分

触控显示屏操作

WiFi 信号

### 开箱检查:

打开包装箱,取出欧伟士电暖器(以下简称产品),确认产品完好, 附件齐全。支脚安装: 取出支脚, 使支脚与机器支脚安装位置垂直, 轻轻 的往下压,压到位之后向外侧推,推到位即可。(如下图所示:支脚安装 示意图)

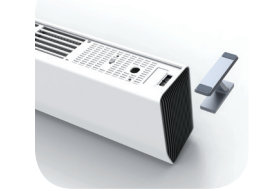

第一步,取出支脚

(将机器底部朝上)

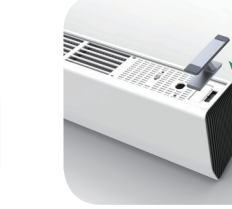

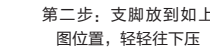

第四步:支脚放置到位

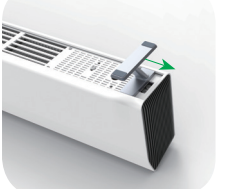

第三步: 支脚按至如上 图位置,再向外侧推

### 注:支脚安装完毕后,将支脚置于地面,产品垂直正立。

- 03 -

# 使用方法

#### a、按"开关"键,设备进入开机或关机状态。

- b、按舒适模式、节能模式、睡眠模式、防冻模式,进入相应的功能模式。
- c、按相应的模式按键,电暖器切换到当前的工作模式。
- d、按"+"键或"-"键,修改当前的设定温度值。
- e、按定时键设定定时时间。
- f、按"童锁"键对已设置完毕的数据进行加解锁。

### 3、呼吸灯

使用方法

呼吸灯在设备加热时点亮,并且有"呼吸"效果,当加热功率为 0 时 呼吸灯熄灭;此外,呼吸灯颜色会根据当前环境温度而变化: (1) 当环境温度在 18℃以下时,呼吸灯为蓝色; (2) 当环境温度在 18℃和 24℃之间时,呼吸灯为绿色; (3) 当环境温度在 24℃以上时,呼吸灯为红色。

#### 4、语音

#### 4.1 语音播报

当用户进行以下操作时会有语音播报:通过面板按键或者遥控器切换 工作模式、开关机、打开或者解除童锁,进行配网操作。

#### 4.2 语音提醒

当设备出现以下情况时会有语音提醒: (1) 配网成功; (2) 设备倾斜大于 15°或者倾倒; (3) 打开门窗检测功能,并且5分钟内环境温度下降5℃以上。

5、异常保护

5.1 防倾覆保护

当设备倾斜大于 15°或者倾倒时自动关机。

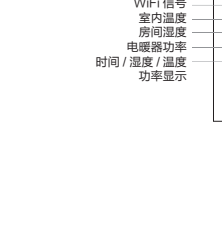

开关键:开关机

+/- 键: 修改参数

模式键:切换工作模式

5.2 工作电流检测 当设备工作电流超出正常范围时(>16A)自动关机。 5.3 硬件故障检测

当设备检测到存在硬件故障时,假如故障等级为严重故障,设备自动 关机,并显示当前错误码;若故障等级为普通故障,设备正常运行,可通 过长按模式键和 + 键 3 秒查看当前错误码,按确认键或 3 秒后自动退出当 前页面。

# 6、APP 操作 6.1 APP 下载使用说明

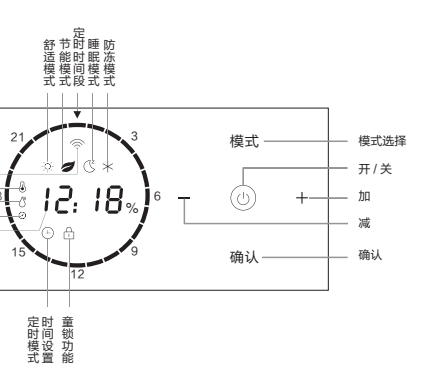

液晶屏各段的显示位置和所代表的含义如上图所示

- 04 -

确认键:确认功能,使设置生效

首先,使用手机浏览器或微信"扫一扫",扫描下图的二维码,按照 提示下载 APP; 出现对话框"下载提示"选择"本地下载"。下载完成 后点击安装,安装成功后出现对话框点击"完成"即可。

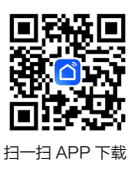

# 使用方法

#### 6.1 1APP 安装界面说明

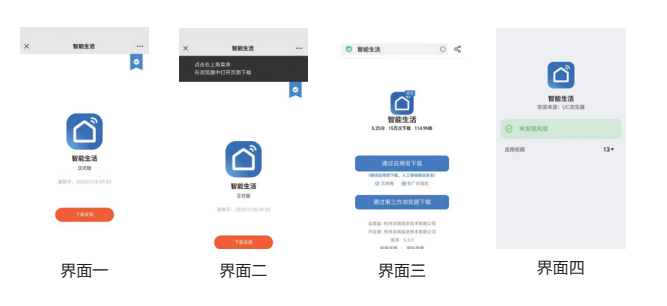

### 6.2 登陆界面说明

a、手机上 APP 图标" 👩"进入欢迎界面,然后进入登录界面。

b、新用户先注册账户,按界面提示输入信息,点击注册。新用户注 册成功后可登录 APP 界面。

c、老用户如果忘记密码,点击"忘记密码",进入找回密码界面, 根据对话框提示操作,重新设置密码即可,密码设置成功后可登录 APP 界面。

- 12 -

d、登陆方式:手机号一键登陆或账号密码登陆。

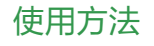

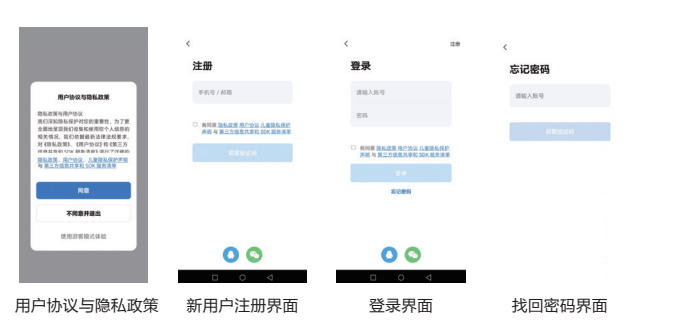

## 6.3 添加设备

#### 6.31 配网

在电暖器上同时长按"模式键"和"下键"进行配网操作(听到等待 连接语音提示后),在APP设备列表界面的右上角点"+"进入"添加设备", 此时界面上弹出发现设备然后点添加再进入 WiFi 名称及密码输入界面, 输入正确的环境 WiFi 密码,待设备添加成功点击完成,此时设备连上云 WiFi 图标为常亮。

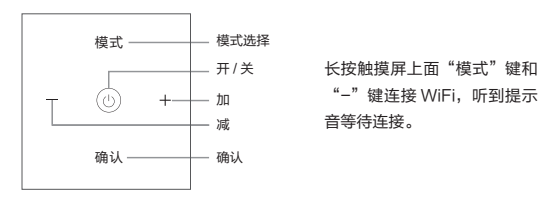

- 13 -

使用方法

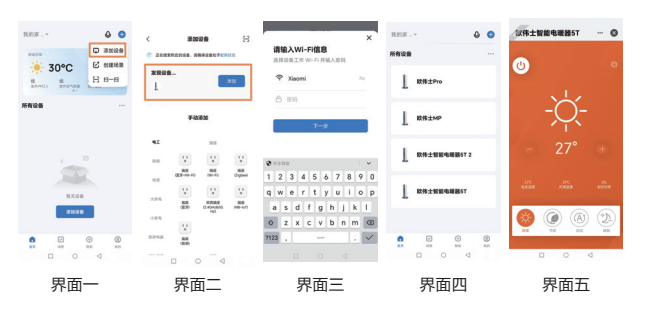

更多 APP 使用说明详见 APP "我的"常见问题和反馈!

# 故障码

工作时

# 售后服务

#### 欧伟士智能电暖器三包凭证

欧伟士智能电暖器产品售后服务严格依据《中华人民共和国消费者权 益保护法》、《中华人民共和国产品质量法》实行售后三包服务,服务内 容如下:

保修期限

#### 1、自签收次日起 12 个月内,本产品出现《产品性能故障表》所列性 能故障的情况,经由产品售后服务中心检测确定,可免费享受换机或维修 服务;

2、若用于公共场所(商店、学校、宾馆环境等)整机保修三个月, 主要零部件六个月。

友情提示:营运过程中需使用包装箱,保证产品运输安全,建议自签收之日起至少保 留包装箱满 30 天

| 类型  | 保修内容 | 保修期限 |
|-----|------|------|
| 主机  | 主机   | 两年   |
| 耗材类 | 电池   | /    |

#### 以下情况不予办理退换货或保修

- 任何非欧伟士官方店出售的商品(序列号不符);
- 对于过保商品(超过三包保修期的商品);
- 未经授权的维修、误用、碰撞、疏忽、滥用、进液、事故、改动、 不正确的安装所造成的商品质量问题,或撕毁、涂改标贴、机器序号;
- 商品的外包装、附件、赠品、说明书不完整;
- 因不可抗力造成的损坏;
- 不符合性能故障的情况;
- 无有效购买时间记录;
- 因人为原因导致产品及其配件产生的故障。

# 质保卡

#### 欧伟士智能电暖器质保卡

客户信息

| 用户姓名 (User name)                           |  |
|--------------------------------------------|--|
| 通讯地址 (Address)                             |  |
| 联系电话 (Phone NO.)                           |  |
| 产品名称及型号 (Product Name and Model<br>Number) |  |
| 产品购买日期 (Purchase Date)                     |  |

#### 维修记录

| 维修日期 | 故障描述及更换配件 | 维修中心 | 维修人员 |
|------|-----------|------|------|
|      |           |      |      |
|      |           |      |      |
|      |           |      |      |
|      |           |      |      |

凭含有效购买时间的信息资料(包含购物小票、购物订单截图等),确认购买时间。 若无购买时间记录,则以出厂合格证日期后延后 30 天为保修起始日期。

制 造 商:江苏欧伟士智能科技有限公司 地址:江阴市新园路 5 号 -1 售后电话: 400-858-8338 官网: www.owskj.com

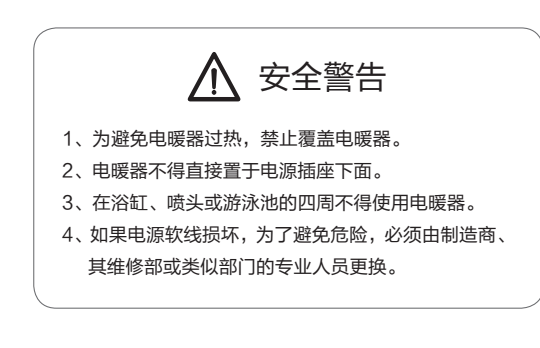

- 14 -

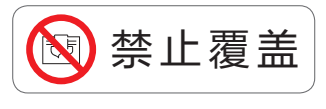

# 一、屏上有显示错误码的故障类型

产品发生严重类故障,会强制关闭加热,并在屏幕上显示错误码,具 体处理如下:

| 故障码及描述        | 排故步骤                                  | 处理          |  |
|---------------|---------------------------------------|-------------|--|
|               | 1. 检查强电连线、簧片是否<br>接触良好;               | 清除隐患,有损坏则更换 |  |
| E01<br>中家亚关护院 | 2. 检查弱电排线两端是否接<br>触良好,是否有部分脱落、<br>断裂; | 接好或更换排线     |  |
| 功举开大政障        | 3. 检查强电驱动板是否存在<br>过多灰尘,或异物进入;         | 清理或清除异物     |  |
|               | 4. 如可排除 1~2 两种情况,<br>更换强电驱动板          | 更换线路板       |  |
|               | 1. 检查强电连接线是否连接<br>可靠,是否存在搭接短路情<br>况;  | 清除隐患,有损坏则更换 |  |
| E02<br>工作时过流故 | 2. 检查强电驱动板上是否存<br>在过多灰尘,或异物进入;        | 清理或清除异物     |  |
| 障             | 3. 如可排除 1~2 两种情况,<br>更换强电驱动板尝试。       | 更换线路板       |  |
|               | 4. 如均未解决该故障,更换<br>加热管。                |             |  |
| E03<br>室温传感器故 | 1. 检查弱电排线两端是否接<br>触良好,是否有部分脱落、<br>断裂; | 接好或更换排线     |  |
| 障             | 2. 如可排除第 1 种情况,更<br>换强电驱动板尝试。         | 更换线路板       |  |

# 错误码

| E05<br>倾覆使感器故 | 1. 检查显控板上是否存在过<br>多灰尘,或异物进入; | 清除异物  |
|---------------|------------------------------|-------|
| 障             | 2. 如排除 1,更换显控板尝<br>试。        | 更换电路板 |
|               |                              |       |

### 其他严重故障:

1、加电无任何反应:

检查强电驱动板上的强电连接线、弱电排线等是否有脱落、断开。如 排除连接问题,依次逐个尝试更换强电驱动板、显控板的方式排查。直至 故障排除。

2、呼吸灯显示不正常

检查显控板到呼吸灯板的线路连接是否正常,排线是否断开,接插件 是否脱落。如排除连接问题,依次逐个尝试更换呼吸灯板、显控板的方式 排查,直至故障排除。

#### 二、屏幕上无显示错误码的故障类型

#### 发生不确定性问题时,

首先:在按键上同时按模式键 + 加号键查看是否有普通故障存在。

| 故障码及描述         | 排故步骤           | 处理      |
|----------------|----------------|---------|
| E06<br>日历计时故障  | 1. 检查显控板是否存在过多 | 注册书注险已施 |
| E07<br>光线传感器故障 | 灰尘,或异物进入;      |         |

- 16 -

| 故障码及描述           | 排故步骤            | 处理    |
|------------------|-----------------|-------|
| E08<br>WiFi 硬件故障 | 2. 如排除 1,更换显控板尝 | 百换中吹扫 |
| E09<br>遥控器接收故障   | 试               | 史決电路似 |

- 17 -

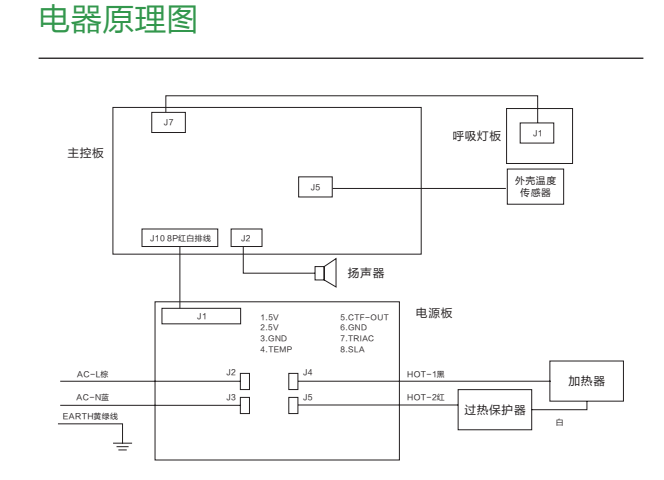

# 装箱清单

欧伟士电暖器 ×1

说明书(质保卡、合格证)×1

- 15 -

合格证 CERTIFICATION 合格证 CERTIFICATION 产品名称: 智能电暖器 产品型号:\_\_\_\_\_ 检验员:\_\_\_\_\_ 生产日期:\_\_\_\_\_ 制造商,江苏欧伟士智能科技有限; 制造地址 江阴市新口路5号-

**□'\\'**5 欧伟士<sup>®</sup>

制 造 商:江苏欧伟士智能科技有限公司 地址:江阴市新园路 5 号 -1 售后电话: 400-858-8338 官网: www.owskj.com

遥控器 ×1 防尘罩 ×1

支脚 ×2

- 18 -